## Setup DEEC Wi-Fi in Windows 10

To use this service you need a @deec.uc.pt or @uc.pt account!

## DEEC Network Installation Guide on Windows 10

## Introduction

In this document you will be presented step by step the installation of DEEC Wireless Network.

In the images in this document **DEEC-Labs** should be replaced by **DEEC**.

## Windows 10

Go to "Start Menu", "Control Panel", "Network and Internet", "Network and Sharing Center": Then click on "Set up a new connection or network":

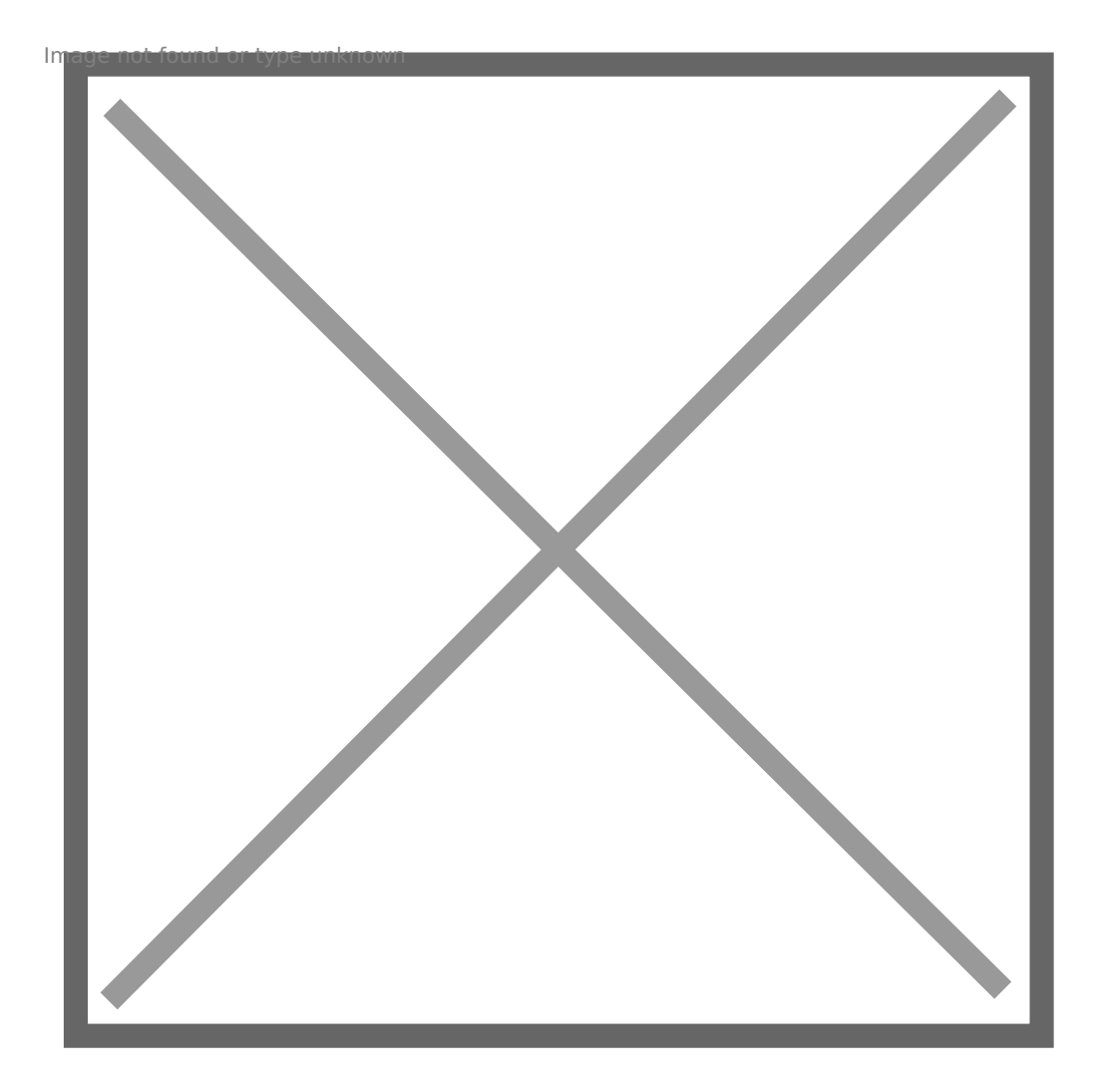

Then click on "Manually connect to a wireless network":

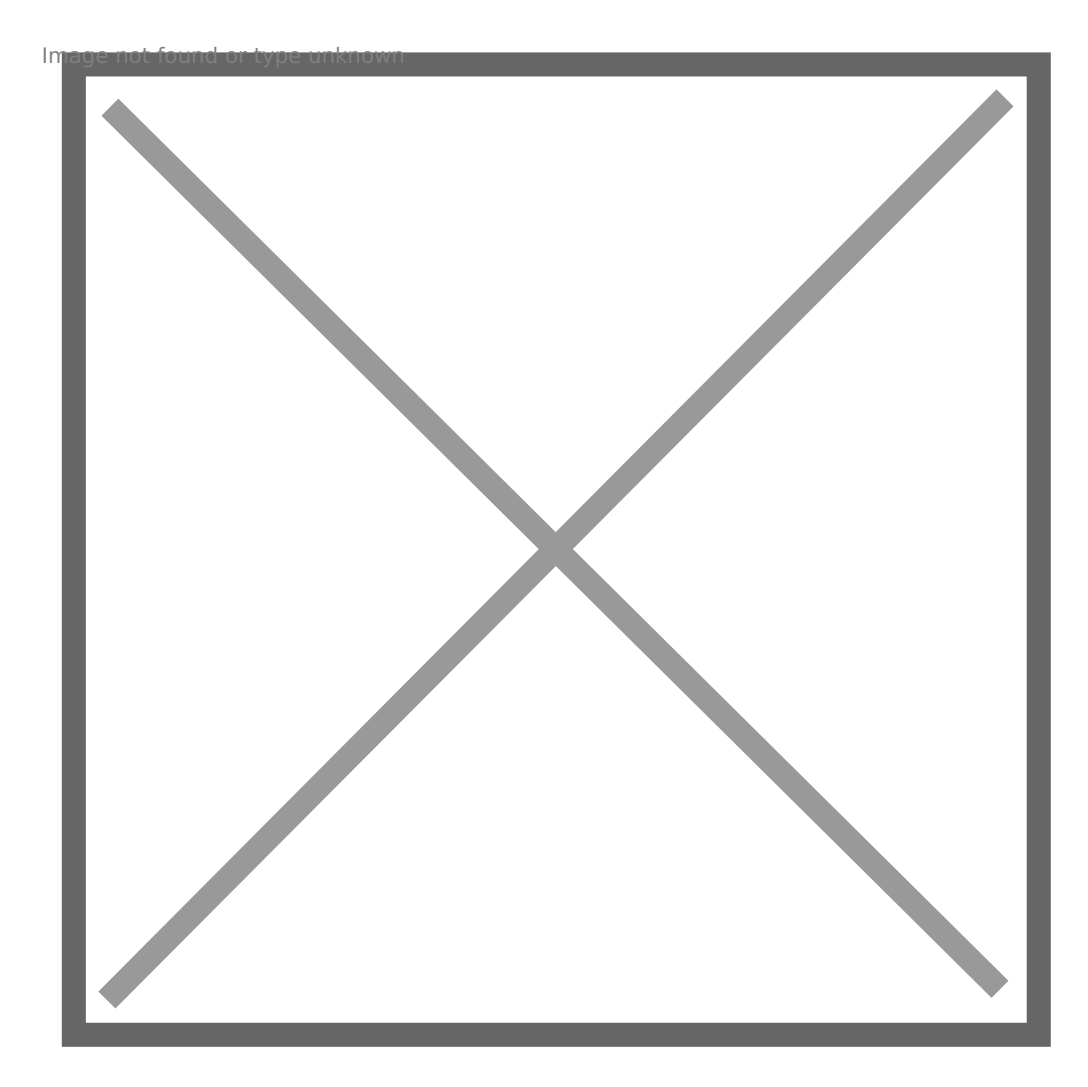

The fields must be completed, according to the following image: Attention, the "Network Name" is case sensitive.

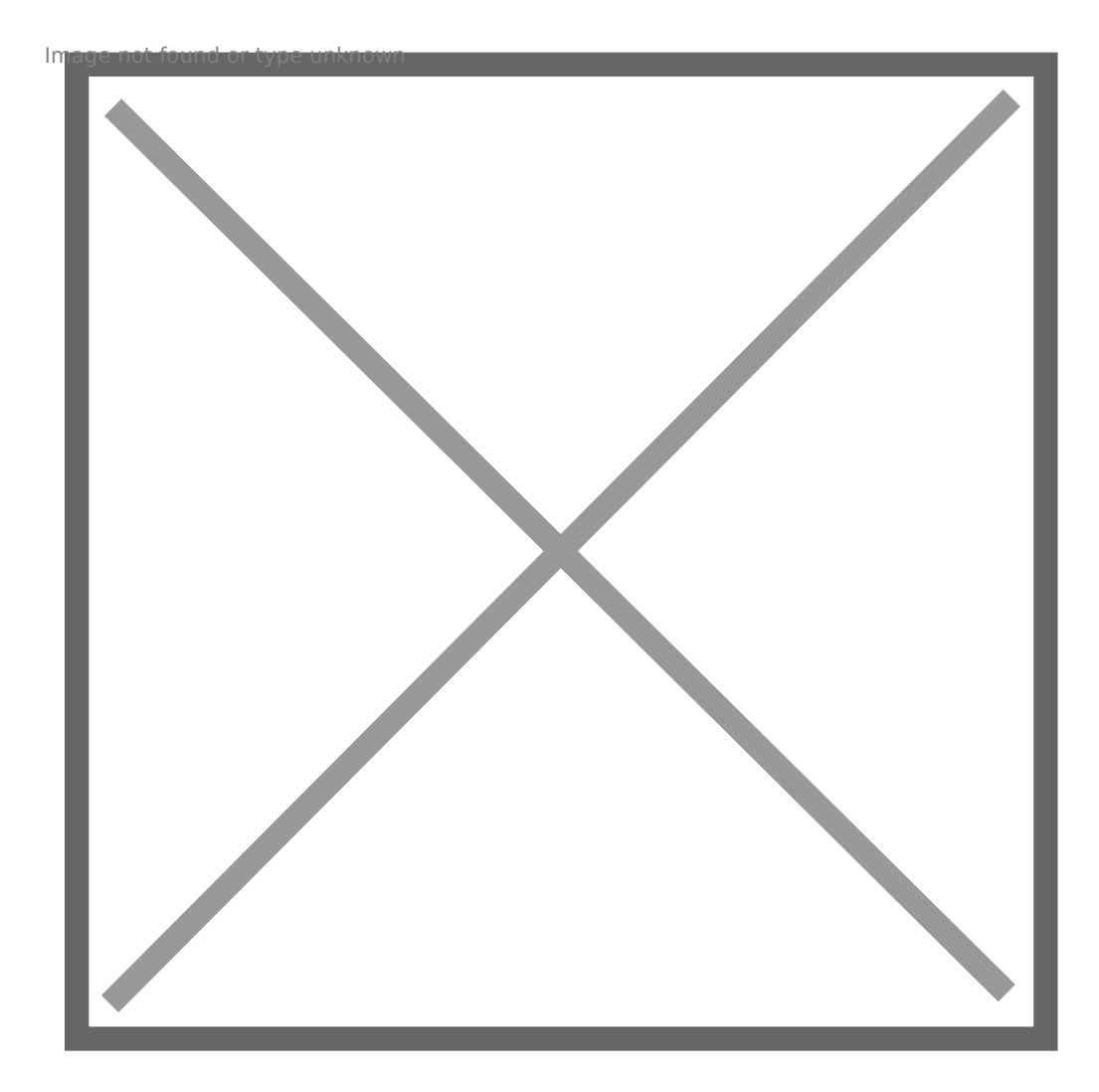

On the next page, go to "Change Connection Settings":

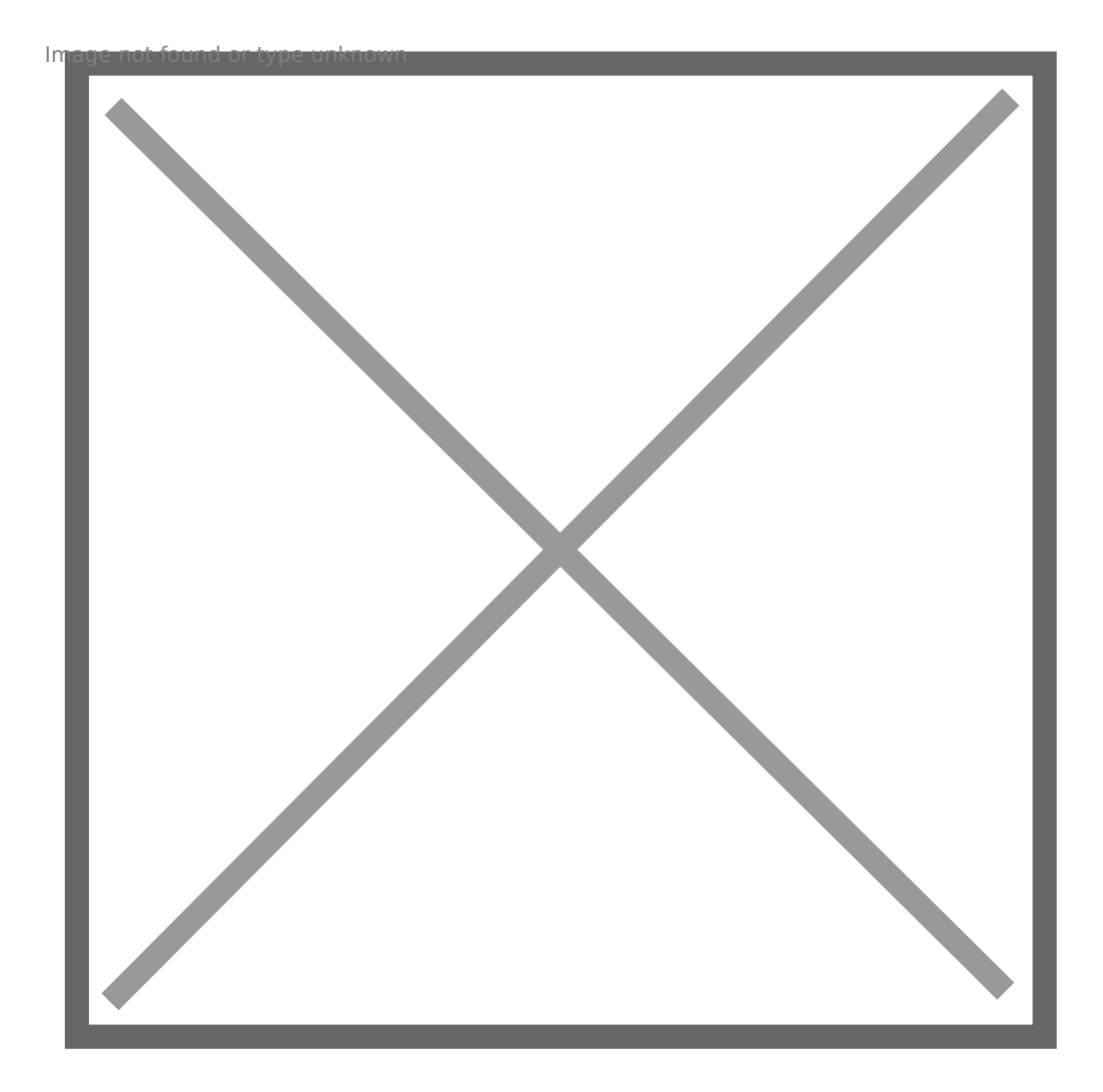

The configuration to be done in the "Connection" and "Security" tab is explicit in the two images below:

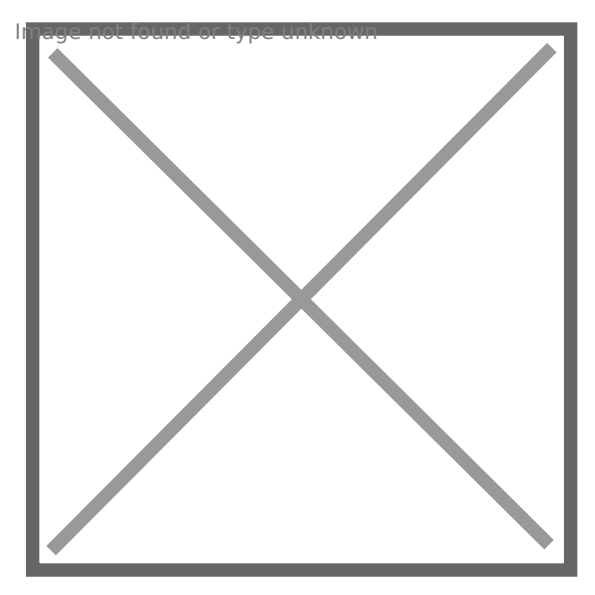

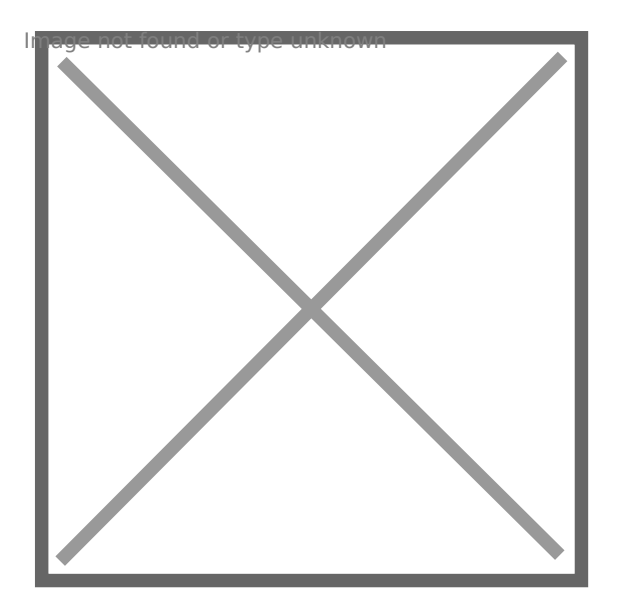

On the "Security" tab, "DEEC Wireless Network Properties", "Settings", you should uncheck "Validate Server Certificate":

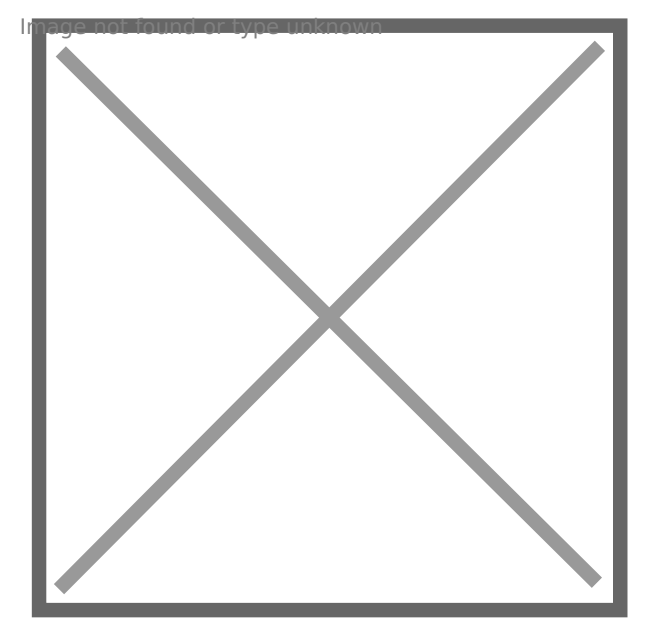

In turn go to "Configure" and uncheck "Automatically use login name (...)":

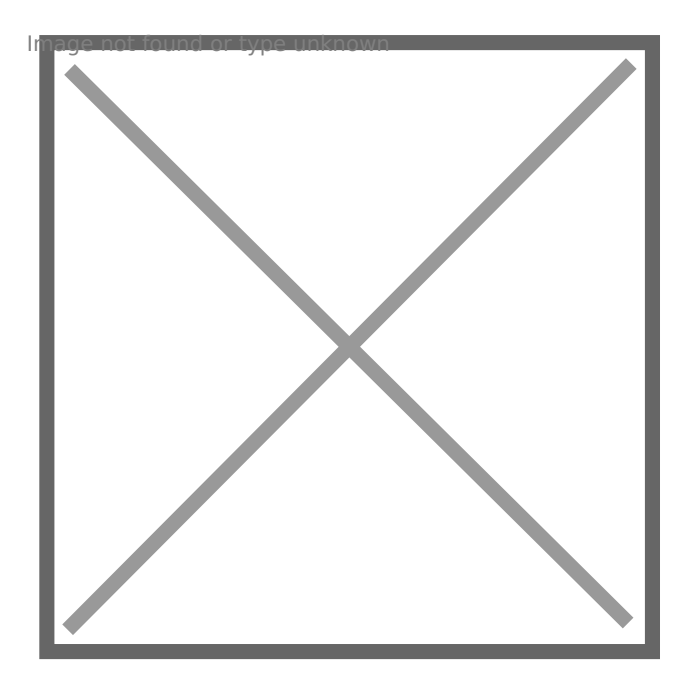

Finally, you only need to enter your user credentials in the DEEC.UC.PT domain:

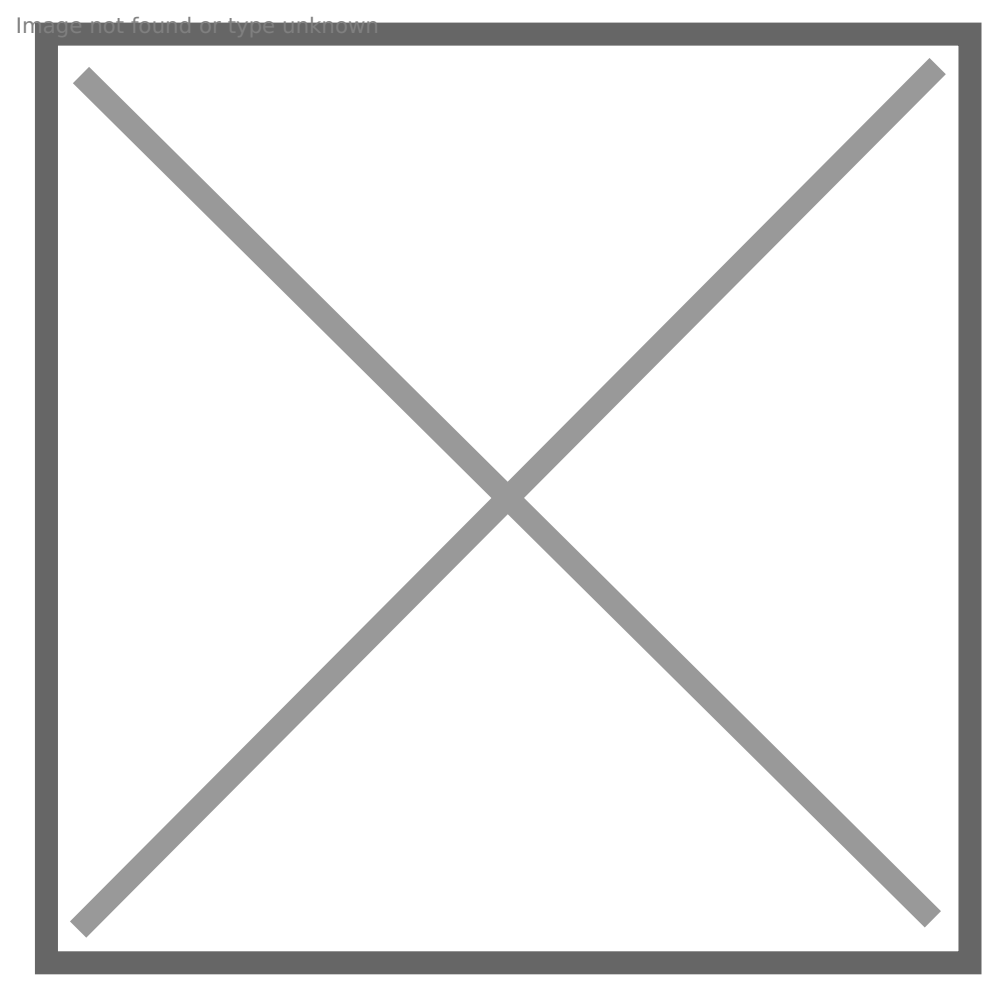